## ON LINE PARENT CONFERENCE SCHEDULER Step-By Step Parent/Guardian Instructions

This year, all parent conferences will be scheduled online. The window for scheduling your parent conference will begin on November 9, 2011. Conferences are scheduled on a first-come, first served basis. Please let us know right away if you need any assistance in scheduling your conferences.

- 1. Visit the school's homepage <u>www.waitsfieldschool.org</u> and select the Online Scheduler icon/link (it can be found on the home page at the top).
- 2. From the Online Scheduler Home Page
  - a. Choose your student's school from the drop down list and click "GO"
  - b. Enter the school password: wes
  - c. Use the LOOKUP STUDENT ID button to access the system(we don't typically use student ID numbers, so this isn't something that you probably are familiar with)
  - d. Verify the student's birth date
  - e. A list of your student's teachers will be displayed. Check the box next to the name of each teacher(s)you would like to meet with.
  - f. If you have more than one student in the school you can see all of your students' teachers' schedules at one time by answering YES to this question: "Do you want to schedule conferences of another student?" then repeat the steps above for your other students. If you only have one student, answer NO to that question.
  - g. You will then see the available time slots for each teacher you selected.
  - h. Select the times that work best for your schedule.
  - i. Enter your email address (recommended)if you would like an email reminder sent to you. (Your email address is kept private.)
  - j. Once you have finished you can confirm your appointment details and print your conference schedule.
  - k. Write down the Confirmation Number (*you will need this number to cancel your appointment*)

## Need help? Contact the school's Online Scheduler specialist:

Name: Kathi Orr or Kaiya Korb

E-mail: <u>kathiorrwaitsfield@gmail.com</u> <u>Kaiyakorb@gmail.com</u> Phone: 496-3643